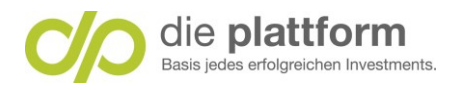

# **Onlinebanking – Hilfestellung – Kurzanleitung**

# Inhaltsverzeichnis

| 1. | Startseite                           | 2 |
|----|--------------------------------------|---|
| 2. | Finanzen                             | 2 |
| 3. | Depots                               | 3 |
| 4. | Überweisung                          | 4 |
|    | Schritt 1: Aufträge -> Neuer Auftrag | 4 |
|    | Schritt 2: Auftragsdaten erfassen    | 4 |
|    | Schritt 3: Auftrag freigeben         | 5 |
|    | Schritt 4: Auftrag zeichnen          | 5 |
| 5. | Dauerauftrag                         | 6 |
|    | Schritt 1: Aufträge -> Neuer Auftrag | 6 |
|    | Schritt 2: Aufträge -> Neuer Auftrag | 6 |
|    | Schritt 3: Auftragsdaten erfassen    | 6 |

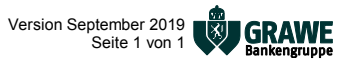

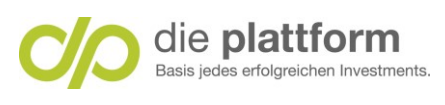

## 1. Startseite

n Unter Depot können Sie Ihren Depotstand und Transaktionen abfragen. Unter Finanzen können Sie eine Übersicht mit Ihren Konten und Depot. 2 Info: Girokonto = Verrechnungskonto Suche nach Funktionen oder Ansichten zur einfachen Navigation. zB.: Überweisung, A Kontostand, Depot, etc. Personalisieren Ihrer Startseite. Details finden Sie unter "Wie funktioniert meine 4 Startseite?" Service -> Schließfach: Hier erhalten Sie Konto und Depotnachrichten. ZB.: Kontoauszug, 6 Depotauszug, etc. 6 Bei Logout melden Sie sich ab. B Q Suche A Mitteilungen ----- 6 🕛 Logout CAPITAL **>>>** BANK ✿ Meine Startseite 2 ₽ Finanzen 🕒 Aufträge 🚺 🔏 Depots Musterdepots Service B Produkte

| Gitten Tag                    | Wie funktioniert meine Startseite? | > |
|-------------------------------|------------------------------------|---|
|                               | Widget hinzufügen                  | > |
| andern 3 Q Wonach suchen Sie? | Personalisieren                    | > |

### 2. Finanzen

| 0 | Aktueller Kontostand und Depotwert |
|---|------------------------------------|
| 2 | Kontoumsätze                       |
| B | Personalisieren                    |
|   |                                    |

|                          | Meine Startseite | P Finanzen | 🕒 Aufträge | 🔏 Depots  | Musterdepots   | Ø Service       | Produkte              |   |
|--------------------------|------------------|------------|------------|-----------|----------------|-----------------|-----------------------|---|
|                          |                  |            | Über 2     | Girokonto | e Werte        |                 |                       |   |
| Alle Produkte            |                  |            |            |           |                | (i) Was ist die | Finanzübersicht?      | > |
| 2 Produkte               |                  |            |            |           |                | 2 von 2 Produ   | kten werden angezeigt | > |
| Zeitraum: Die letzten 30 | Tage 🗸 🗸         |            |            |           |                | Darstellung ar  | npassen               | > |
| Eingänge                 |                  |            | Girc       | okonto    | Depot          |                 |                       |   |
| Ausgänge                 |                  |            |            |           |                |                 |                       |   |
| Differenz                |                  |            |            | -40       | Gesamtvermögen |                 |                       |   |

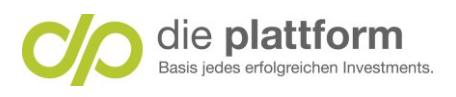

### 3. Depots

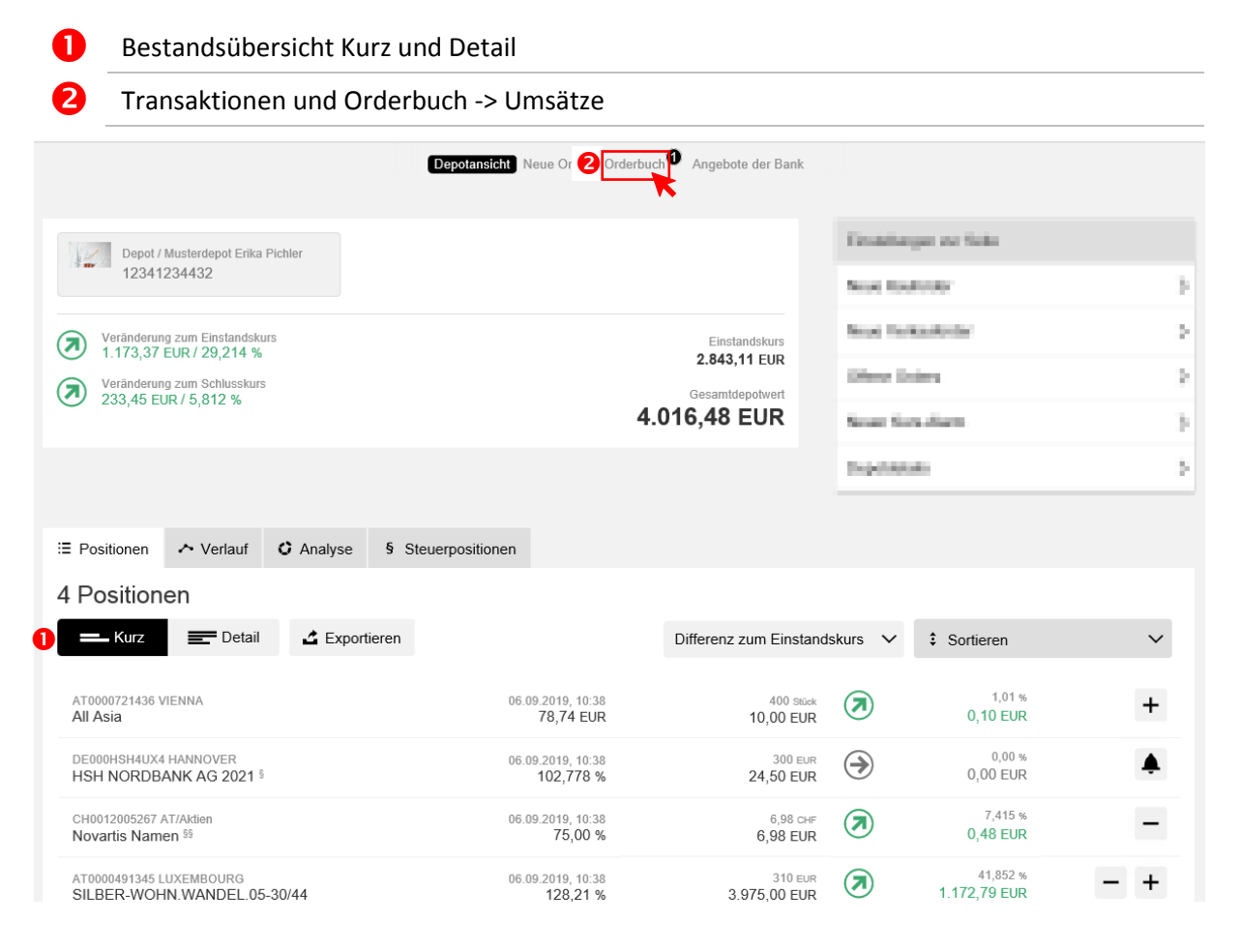

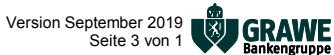

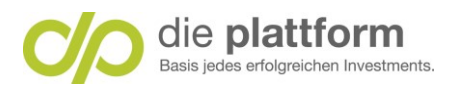

# 4. Überweisung

### Schritt 1: Aufträge -> Neuer Auftrag

#### Unter Aufträge neuen Auftrag auswählen

| 🛱 Meine Startseite | <section-header> Finanzen</section-header> | 🕒 Aufträge                                                                      | in Depots              | Musterdepots | 𝗭 Service | B Produkte |
|--------------------|--------------------------------------------|---------------------------------------------------------------------------------|------------------------|--------------|-----------|------------|
|                    |                                            | Neuer Auftrag<br>Kontakte<br>Geplante Auftra<br>Offene Auftrag<br>Gezeichnete A | räge<br>ge<br>Aufträge |              |           |            |

### Schritt 2: Auftragsdaten erfassen

 Empfängername. Hinweis: Ihr Name
Hinweis: Überweisungen sind ausschließlich auf das hinterlegte Referenzkonto möglich. Dieses wird automatisch eingetragen.
Verwendungszweck
Betrag

4 Auftragsdaten mit Weiter bestätigen.

### Neuen Auftrag erstellen

| * Pflichtfeld       |                                                               |                  |
|---------------------|---------------------------------------------------------------|------------------|
| Auftraggeberkonto * | Girokonto / Bernhard Springer                                 |                  |
| Empfänger *         | Bezeichnung                                                   | 0/70             |
| IBAN * 2            | 8733 6001 0010 7733 2862                                      | 20/34            |
| Verwendungszweck 3  | Verwendungszweck                                              | 0/140            |
| Betrag * 4          | 0                                                             | EUR              |
| Ausführung *        | Sofort                                                        | v                |
|                     | Dei Aufuag wird innernalb der vereinbarten Ausfühlfühlysfilst | en aarongeranit. |

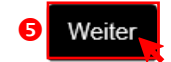

**IGRAWE** 

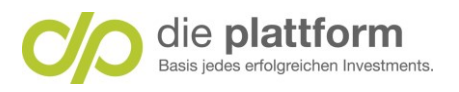

### Schritt 3: Auftrag freigeben

П 2

| Auftragsdaten k | ontrollieren. |
|-----------------|---------------|
|-----------------|---------------|

#### Auftragsdaten mit Jetzt zeichnen bestätigen

| Zusammenfassung                 | ×     |
|---------------------------------|-------|
| Überweisung Inland und Europa   |       |
| Auftraggeberkonto               |       |
| Empfänger                       |       |
| Verwendungszweck                |       |
| Ausführung<br>10.09.2019        |       |
| Betrag                          |       |
| Notiz                           |       |
| Fügen Sie hier eine Notiz hinzu | 0/512 |
| Saldo nach Ausführung           |       |
|                                 |       |
| Später 2 / Jetzt zeichnen       |       |

#### Schritt 4: Auftrag zeichnen

Geben Sie Ihre persönliche **PIN** in das dafür vorgesehene Feld "**PIN**" ein. Tipp: Die PIN wurde von Ihnen zum Zuge der ersten Anmeldung vergeben. Geben Sie den mobileTAN, welchen Sie per SMS erhalten haben, in das dafür vorgesehene 2 Feld "mobileTAN" ein. B Auftrag Zeichnen. Eine mobileTAN wurde an die registrierte Handynummer gesendet. Bitte geben Sie diese nach der Kontrolle der angeführten Daten zusammen mit Ihrer PIN in die folgenden Felder ein.

| PIN       |          |
|-----------|----------|
|           |          |
| mobileTAN |          |
|           | Zeichnen |

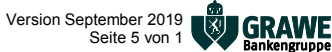

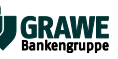

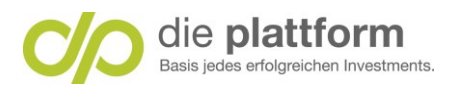

## 5. Dauerauftrag

### Schritt 1: Aufträge -> Neuer Auftrag

| Klick auf Erweitert für erweiterte Aufträge (=Dauerauftrag). |                                                   |  |  |  |  |
|--------------------------------------------------------------|---------------------------------------------------|--|--|--|--|
| 🛱 Meine Startseite 🔮 Finanzen 📑 Aufträge 🖼 Depots            | tal Musterdepots ⊗ Service 88 Produkte            |  |  |  |  |
|                                                              |                                                   |  |  |  |  |
| Schritt 2: Aufträge -> Neuer Auftrag                         |                                                   |  |  |  |  |
| Unter Aufträge neuen Auftrag auswählen                       |                                                   |  |  |  |  |
| Neuer Auftrag Kontakte Gepla                                 | nte Aufträge Offene Aufträge Gezeichnete Aufträge |  |  |  |  |
|                                                              |                                                   |  |  |  |  |
| Einfach 🛈 🕼 Erweitert                                        |                                                   |  |  |  |  |
|                                                              |                                                   |  |  |  |  |
| Neuen Auftrag erstellen                                      |                                                   |  |  |  |  |
| * Pflichtfeld                                                |                                                   |  |  |  |  |
| Auftragsart *                                                | Überweisung Inland und Europa                     |  |  |  |  |
|                                                              |                                                   |  |  |  |  |

Schritt 3: Auftragsdaten erfassen Siehe Punkt 5 Überweisung.

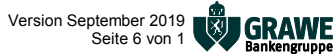